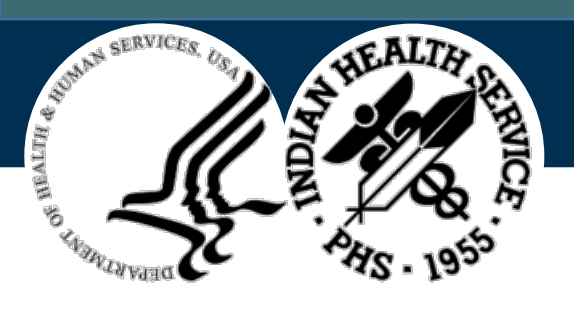

# IHS Personal Health Record (PHR)

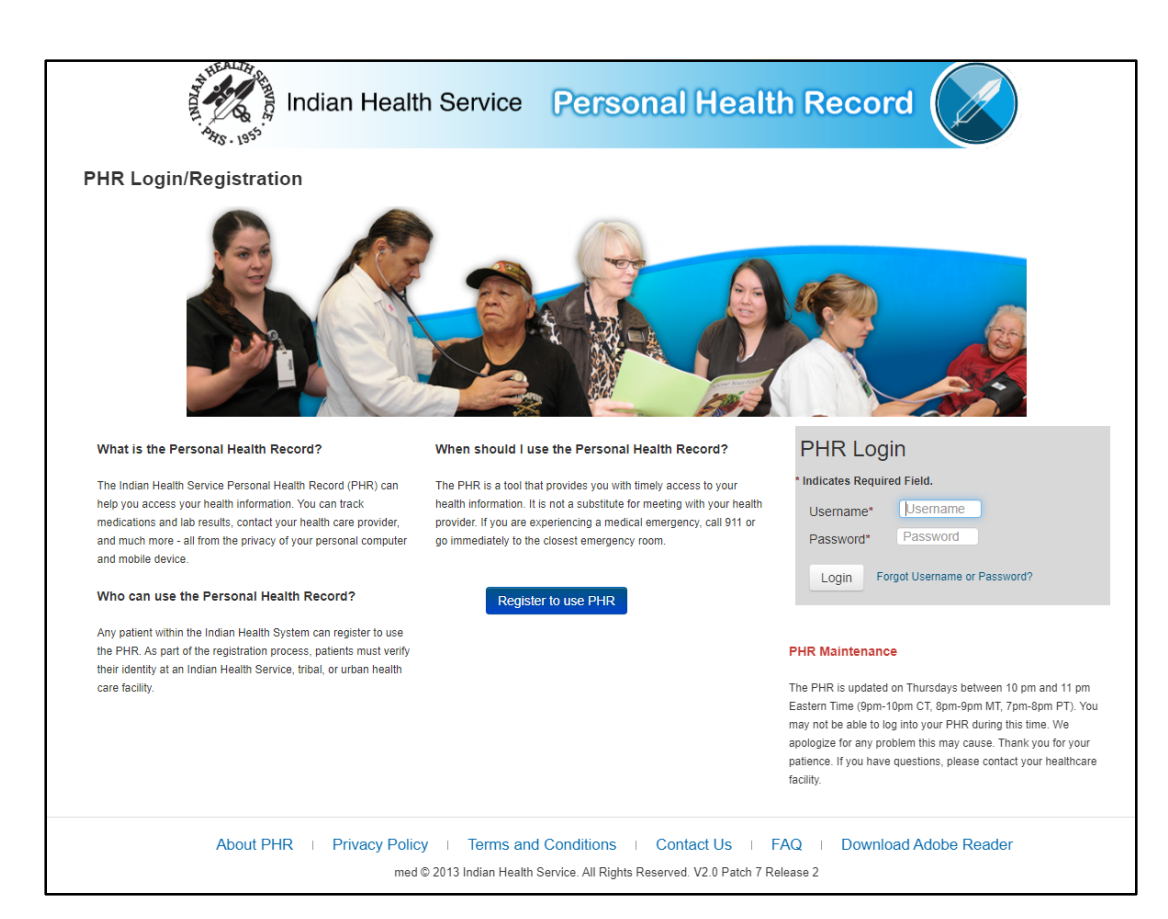

Access PHR logon page as the patient or as another patient's Personal Representative

- Access the PHR Patient Web Portal at <u>https://phr.ihs.gov/phr/PHRLogin</u>
- Use your own login credentials to access PHR as a patient's Personal Representative
- If you are not yet registered in the PHR system, click on Register to use PHR and follow the instructions

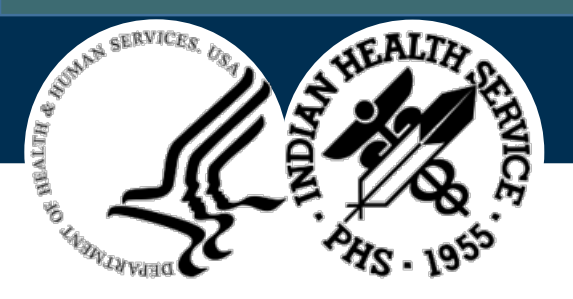

#### **Create Your Account**

|                                                            | Indian Health Servic | e Personal Health Record                                                                              |
|------------------------------------------------------------|----------------------|----------------------------------------------------------------------------------------------------|
| Step 1: Create Your Account<br>* Indicates Required Field. |                      |                                                                                                    |
| Username*                                                  | User Name            |                                                                                                    |
|                                                            |                      | Your username must:                                                                                   |
|                                                            |                      | be 6-100 characters long                                                                              |
|                                                            |                      | <ul> <li>contain letters, numbers, dots/periods (.), underscores (_), and hyphens (-) only</li> </ul> |
|                                                            |                      | De unique     NOT contain spaces                                                                      |
|                                                            |                      | NOTICE: Your username is not case-sensitive.                                                          |
| Password*                                                  | Password             |                                                                                                    |
| Confirm Password*                                          | Confirm Password     | Your password must:                                                                                   |
|                                                            |                      | be 8-15 characters long                                                                               |
|                                                            |                      | <ul> <li>have at least one capital letter and lower case letter</li> </ul>                            |
|                                                            |                      | have at least one number                                                                              |
|                                                            |                      | <ul> <li>have at least one special character (eg. \$,!,#)</li> </ul>                                  |
|                                                            |                      | NOT contain spaces     NOT be the same as username                                                    |
|                                                            |                      | NOTICE: Your password is case sensitive                                                               |
|                                                            |                      |                                                                                                    |
| Next >> Cancel                                             |                      |                                                                                                    |

- Registration is easy and any patient within the Indian Health System can create an account.
- As part of the registration process, patients must verify their identity at an Indian Health Service, tribal, or urban health care facility.

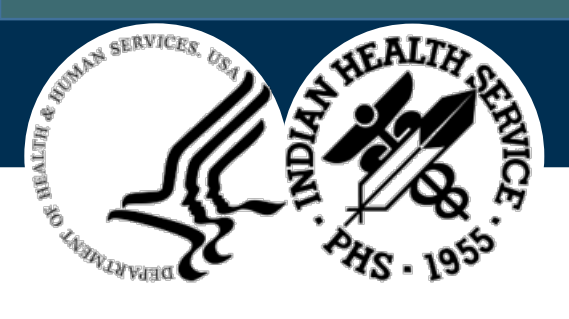

# PHR My Health Records

| My Health Records<br>At login, this page displays your most recent visits in the last 90 days, if any (maximum of five [5] visits).           |                                                                                                    |                                                              |                            |                   |                 |               | 🛃 Help |
|----------------------------------------------------------------------------------------------------|----------------------------------------------------------------------------------------------------|--------------------------------------------------------------|----------------------------|-------------------|-----------------|---------------|--------|
| Search Visits by Date Range<br>Select Visits and enter a Start Date and End Date to<br>Note: Visit date ranges greater than 1 year. including | <b>C</b><br>o search the visits within a specific date ra<br>a All Visits, may take several minutes to co | ange.<br>omplete or time out. For best results, please limit | all searches to a 90 day r | naximum date      | range.          |               |        |
|                                                                                                    |                                                                                                    |                                                              | ,                          |                   | 0               |               |        |
|                                                                                                    | Visits:<br>Last 5 (in Date Range)                                                                         | Start Date:                                                  | End Date:                  |                   |                 | Search Visits |        |
| Outpatient Visits                                                                                                    | Visits:<br>Last 5 (in Date Range)                                                                         | Start Date:                                                  | End Date:                  |                   |                 | Search Visits |        |
| Outpatient Visits<br>Facility Name<br>(click link below to view health information)                                                           | Visits:<br>Last 5 (in Date Range)                                                                         | Start Date:<br>• 04/21/2022<br>• Last Updated                | End Date:<br>07/20/2022    | , Download<br>XML | Download<br>PDF | Search Visits |        |

- My Health Records is the homepage for all patients registered in PHR
- Displays the most recent visits in the last 90 days (up to 5 visits)

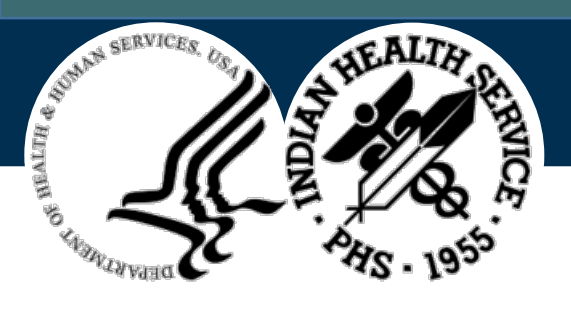

### PHR My Accounts

|                                                                                                    | A Home | L My Accounts | 🛃 Help | 🗗 Sign Out |
|----------------------------------------------------------------------------------------------------|--------|---------------|--------|------------|
| Indian Health Service Personal Health Record                                                                                |        |               |        |            |
| My Accounts                                                                                                    |        |               |        |            |
| My Personal Health Record (PHR)                                                                                             |        |               |        |            |
| ck My Account to view your personal health information                                                                      |        |               |        |            |
| My.Account                                                                                                    |        |               |        |            |
| PHR Accounts I Can View                                                                                                    |        |               |        |            |
| You have been granted access to view the following account(s). Click on a name to view that person's health information     |        |               |        |            |
| <u>jclarkson</u>                                                                                                    |        |               |        |            |
| Manage Access to My Personal Health Record                                                                                  |        |               |        |            |
| To add, change, or remove an individual's access to view your personal health information, click Add/Update Account Access. |        |               |        |            |
| Add/Update Account Access                                                                                                   |        |               |        |            |
| About PHR 🖸   My PHR Settings   Privacy Policy 🖸   Terms and Conditions 🖸   Contact Us 🗹   FAQ 🖸   Download Adobe Read      | er 🕑   |               |        |            |
| med © 2013 Indian Health Service. All Rights Reserved. V2.0 Patch 7 Release 1                                               |        |               |        |            |

**My Accounts** provides access to your health information or to another patient's if you are their authorized Personal Representative (example: elderly parents).

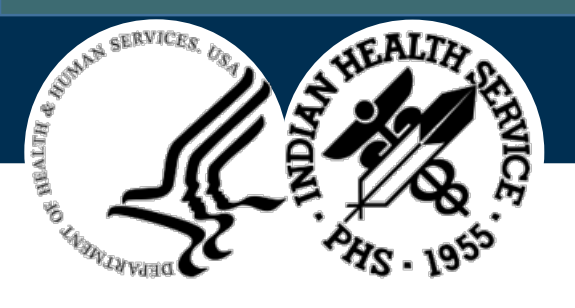

# **Document Download From Visit Record**

| My Health Records<br>At login, this page displays your most recent visits in the last 90 days, if any (maximum of five [5] visits).<br>Search Visits by Date Range<br>Select Visits and enter a Start Date and End Date to search the visits within a specific date range.<br>Note: Visit date ranges greater than 1 year, including All Visits, may take several minutes to complete or time out. For best results, please limit all searches to a 90 day maximum date range. |                        |   |                     |         |            |                 |                 | range.        |
|----------------------------------------------------------------------------------------------------|------------------------|---|---------------------|---------|------------|-----------------|-----------------|---------------|
|                                                                                                    | Last 5 (in Date Range) | ~ | 04/21/2022          | <b></b> | 07/20/2022 |                 |                 | Search Visits |
| Outpatient Visits                                                                                                    |                        |   |                     |         |            |                 |                 |               |
| Facility Name<br>(click link below to view health information)                                                                                                    | ♦ Visit Date           | - | Last Updated        |         | -          | Download<br>XML | Download<br>PDF |               |
| 2019 Demo Hospital (inst)                                                                                                    | 07/12/2022             |   | 07/12/2022 08:13:30 |         |            | <u>الل</u>      |                 | 4             |

Download and save your Continuity of Care Document from the visit record.

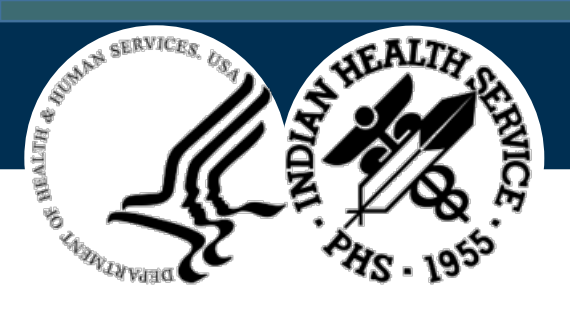

# **PHR Visit Information**

| Visit Information    |  |  |
|----------------------|--|--|
| Appointments List    |  |  |
| Clinical Notes       |  |  |
| Encounters           |  |  |
| Health Issues        |  |  |
| Imaging Results      |  |  |
| Immunizations        |  |  |
| Medications          |  |  |
| Medical Equipment    |  |  |
| My Goals             |  |  |
| My Info              |  |  |
| Procedures           |  |  |
| Test Results         |  |  |
| Vital Signs          |  |  |
| Messaging            |  |  |
| Email My Data        |  |  |
| My Messages (0)      |  |  |
| Other                |  |  |
| For More Information |  |  |
| Download My Data     |  |  |

- View new health information through the Visit Information menu
- Details of medical visits
- Access to Clinical Notes and Laboratory Test Results
- Medication information and prescription refills
- Hospital admission and discharge information for Inpatient visits
- Private and secure email connection to your health care team
- Download and save your health record

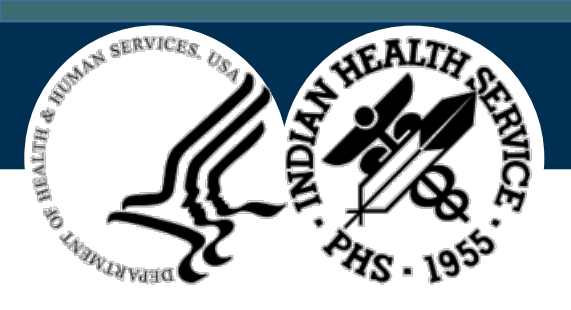

# PHR FAQ Page

| Frequently Asked Questions - Google Chrome -                                                                                                    | - 🗆         | ×   |
|----------------------------------------------------------------------------------------------------|-------------|-----|
| hqabqdittphrpat.d1.na.ihs.gov/phr/docs/IHS_FAQ.html                                                                                                    |             |     |
| Indian Health Service Personal Health Record                                                                                                    | Z           |     |
| PHR Frequently Asked Questions                                                                                                    |             |     |
|                                                                                                    | <u>C1</u>   | ose |
| The page contains a list of the most frequently asked questions about the IHS Personal Health Record. Click a que to display the answer.                                                                                                    | stion below | 7   |
| <ul> <li>Can I add information to my PHR?</li> <li>Can I grant others access to my PHR data?</li> <li>Can I see my health information from more than one clinic or hospital?</li> <li>Can I use the PHR on my smartphone or tablet?</li> <li>Can I view all my family members' health information from my PHR?</li> <li>Can I view my child's health record?</li> <li>Do I need to accept the IHS Privacy Policy and Terms and Conditions to access my PHR?</li> <li>How do I correct information in my IHS Medical Record?</li> <li>How do I recover my Username or Password?</li> <li>How do I sign up for my Personal Health Record?</li> <li>How do I change my PHR account password or update my PHR profile settings?</li> <li>How often does my PHR get updated?</li> <li>How soon can I expect a response to my secure message?</li> </ul> |             |     |
| Is my health information safe?                                                                                                    |             | -   |

For more information, visit the PHR site at <a href="https://phr.ihs.gov/phr/PHRLogin">https://phr.ihs.gov/phr/PHRLogin</a> and read the FAQs.